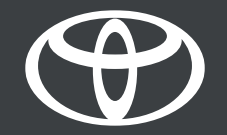

# Sharing Digital Key With Friends & Family - Guide

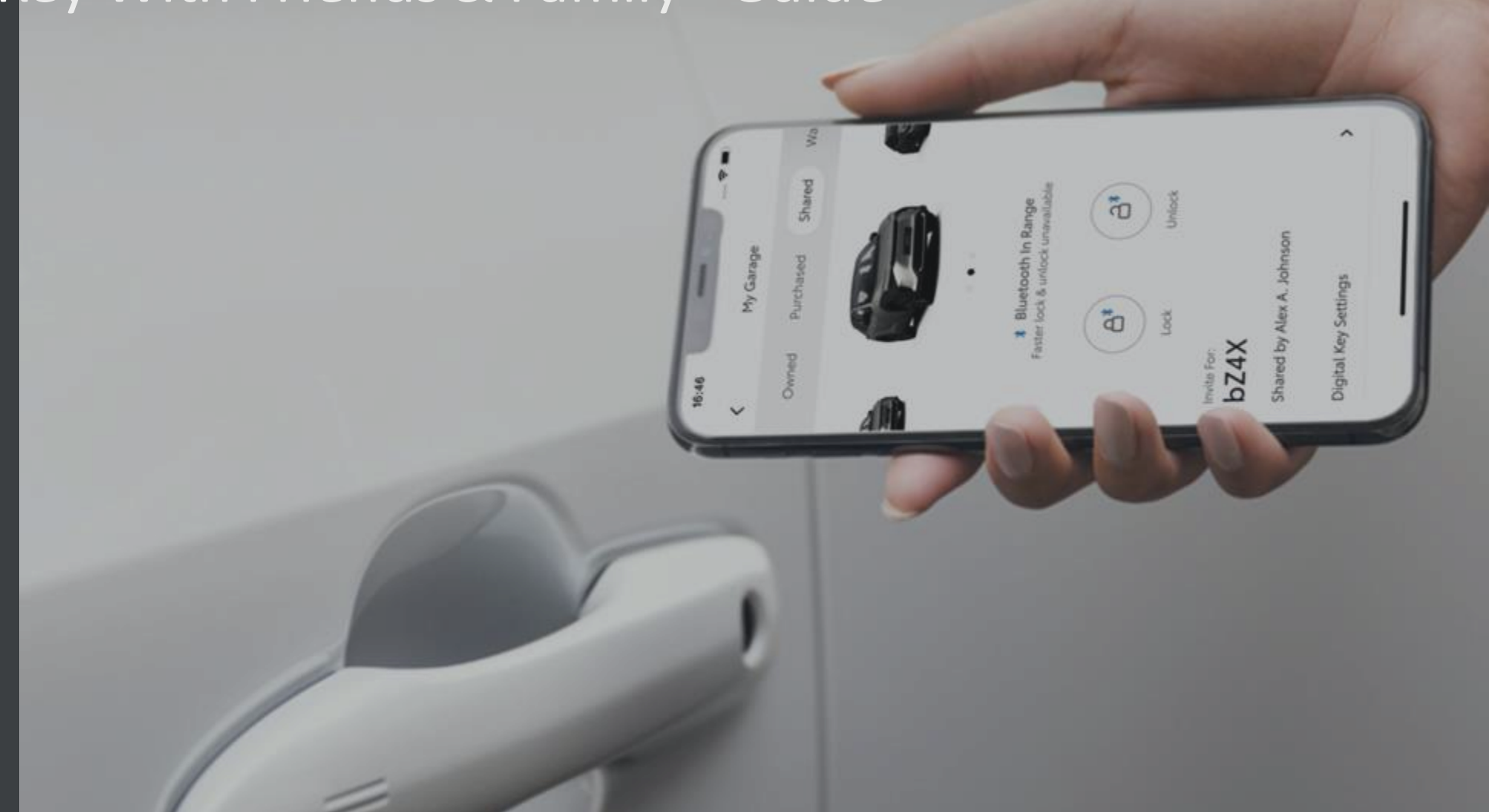

# CONTENTS

Page 3 – Setting up your account.

Page 10 – Using your Digital Key.

Page 11 - Managing and sharing your Digital Key.

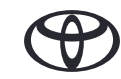

# SETTING UP YOUR ACCOUNT

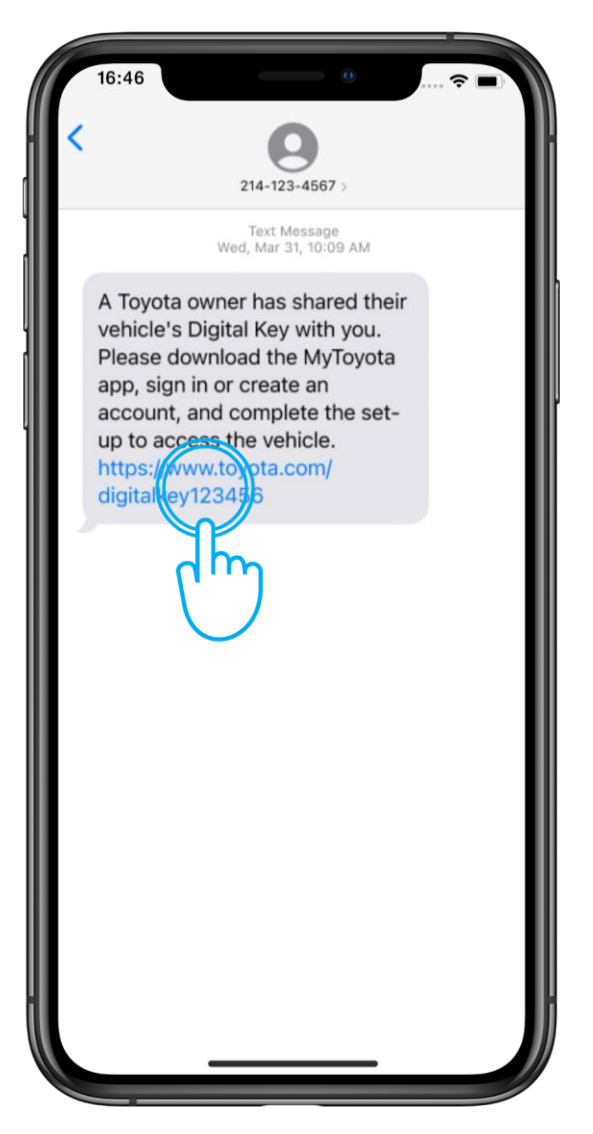

# STEP 1

Having been invited to share a Digital Key, you will receive a text message.

If you haven't installed the MyToyota App yet, click the link to download it.

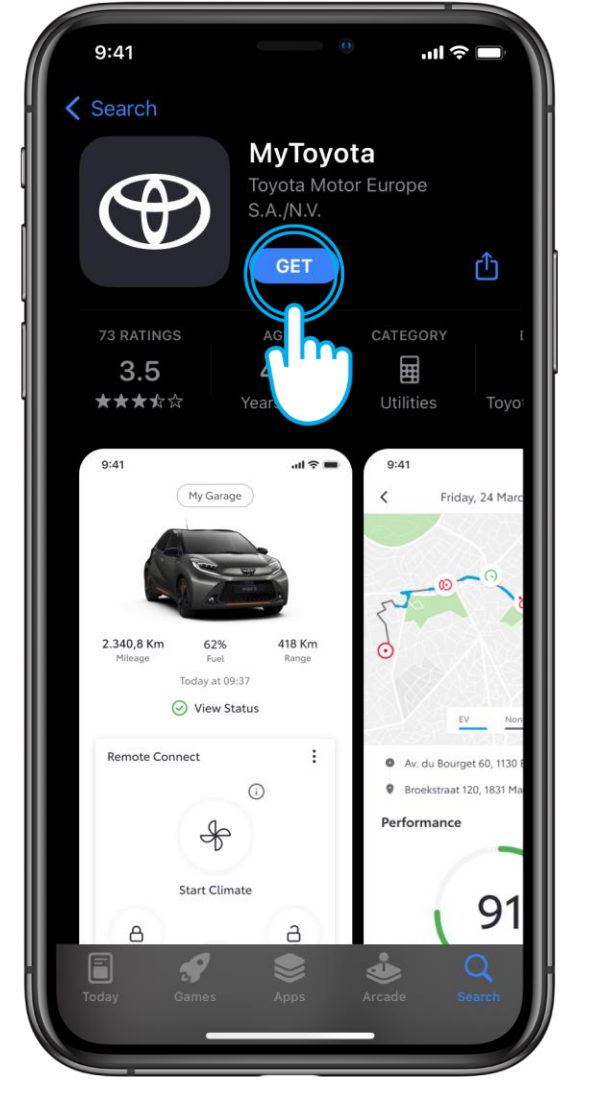

#### STEP 2

Download the app.

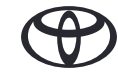

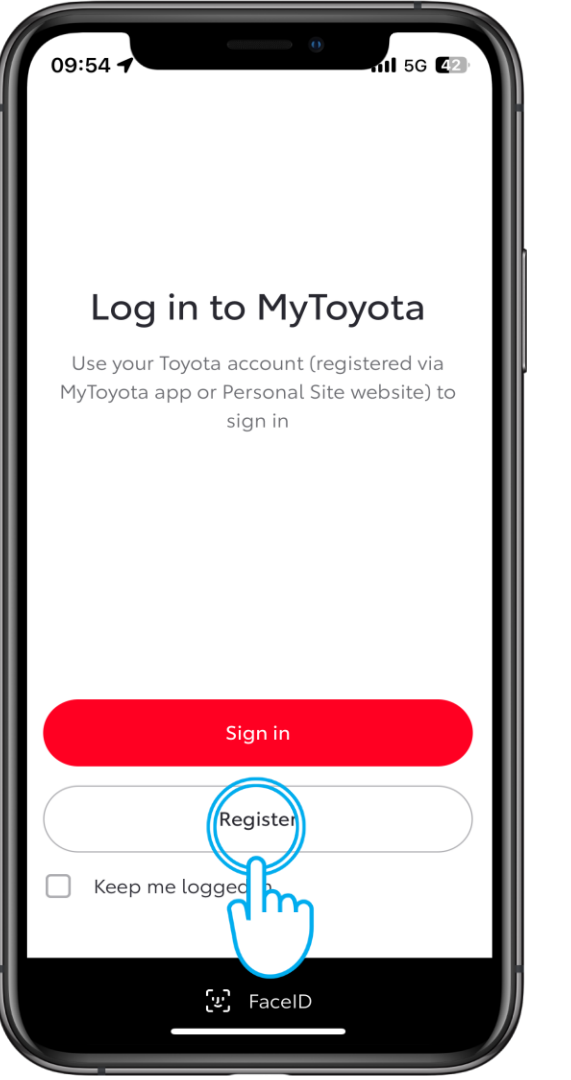

# STEP 1

Register your MyToyota app account.

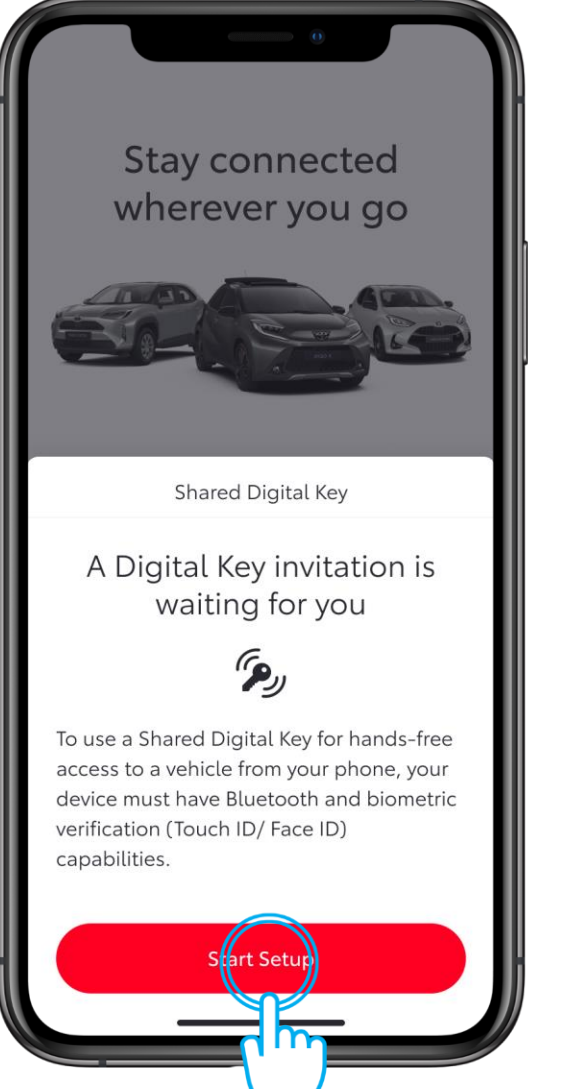

## STEP 2

Tap "Start Setup".

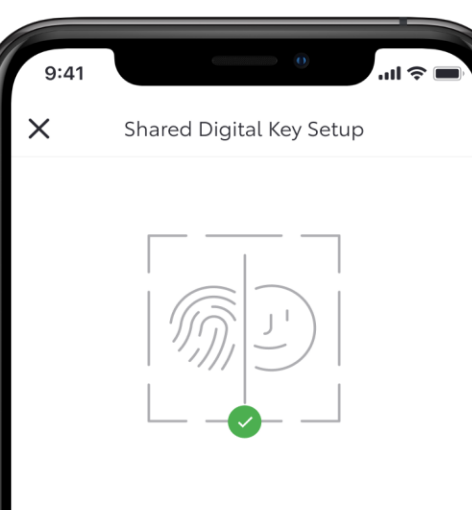

#### **Biometric verification**

To assign a Digital Key to the correct user, we must first confirm your identity via biometric verification (Touch ID/ Face ID) before verifying your phone number. Please follow the prompts to continue.

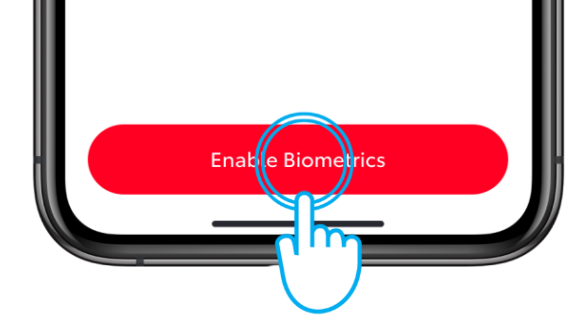

# STEP 3

Follow the setup screens to verify your phone number, then accept the invitation .

Ensure that you have a reliable WiFi or data connection and enable Bluetooth and Biometrics.

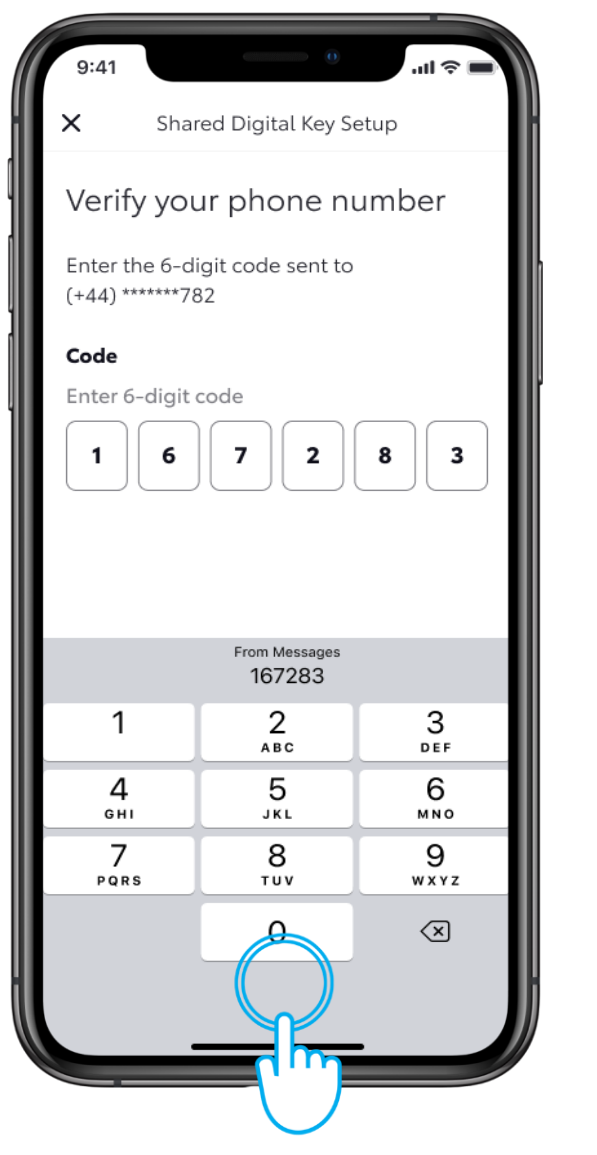

#### **STEP4**

Verify your phone number.

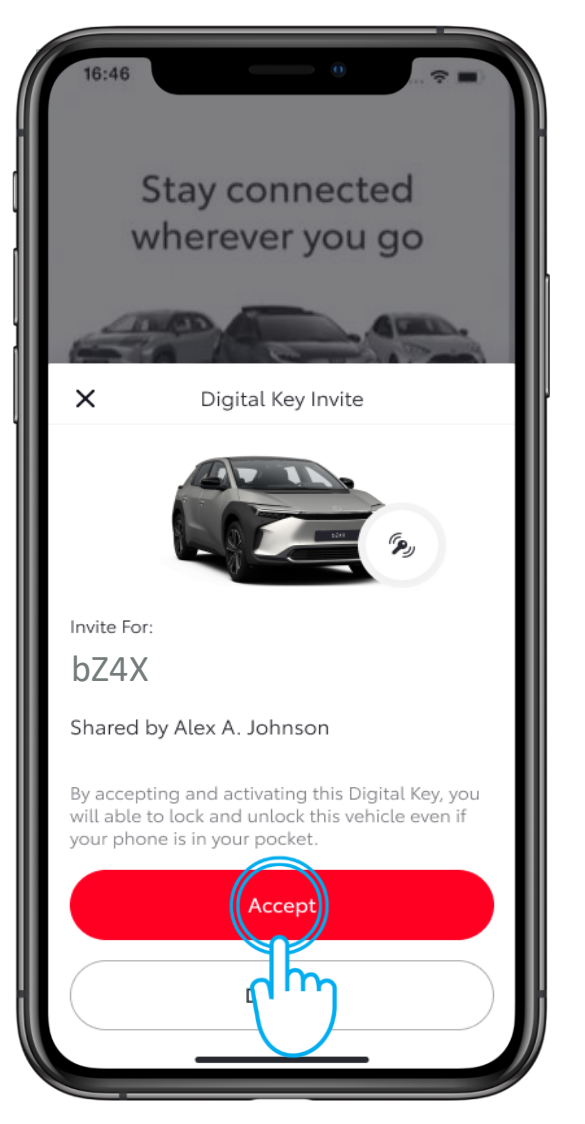

#### STEP 5

To proceed in downloading a shared Digital Key, tap "Accept".

| 9:41                                          | al 🗢 🔳                                                                             |
|-----------------------------------------------|------------------------------------------------------------------------------------|
|                                               | Digital Key Invite                                                                 |
|                                               | $\bigcirc$                                                                         |
| Invite ad                                     | cepted                                                                             |
| To activate a<br>shared with<br>up. This will | Digital Key that has been<br>you, please complete the set<br>take about 5 minutes. |
|                                               |                                                                                    |
|                                               |                                                                                    |
|                                               |                                                                                    |
|                                               | Sart Setur                                                                         |
|                                               |                                                                                    |
|                                               |                                                                                    |

## STEP 6

To activate Digital Key, tap "Start Setup".

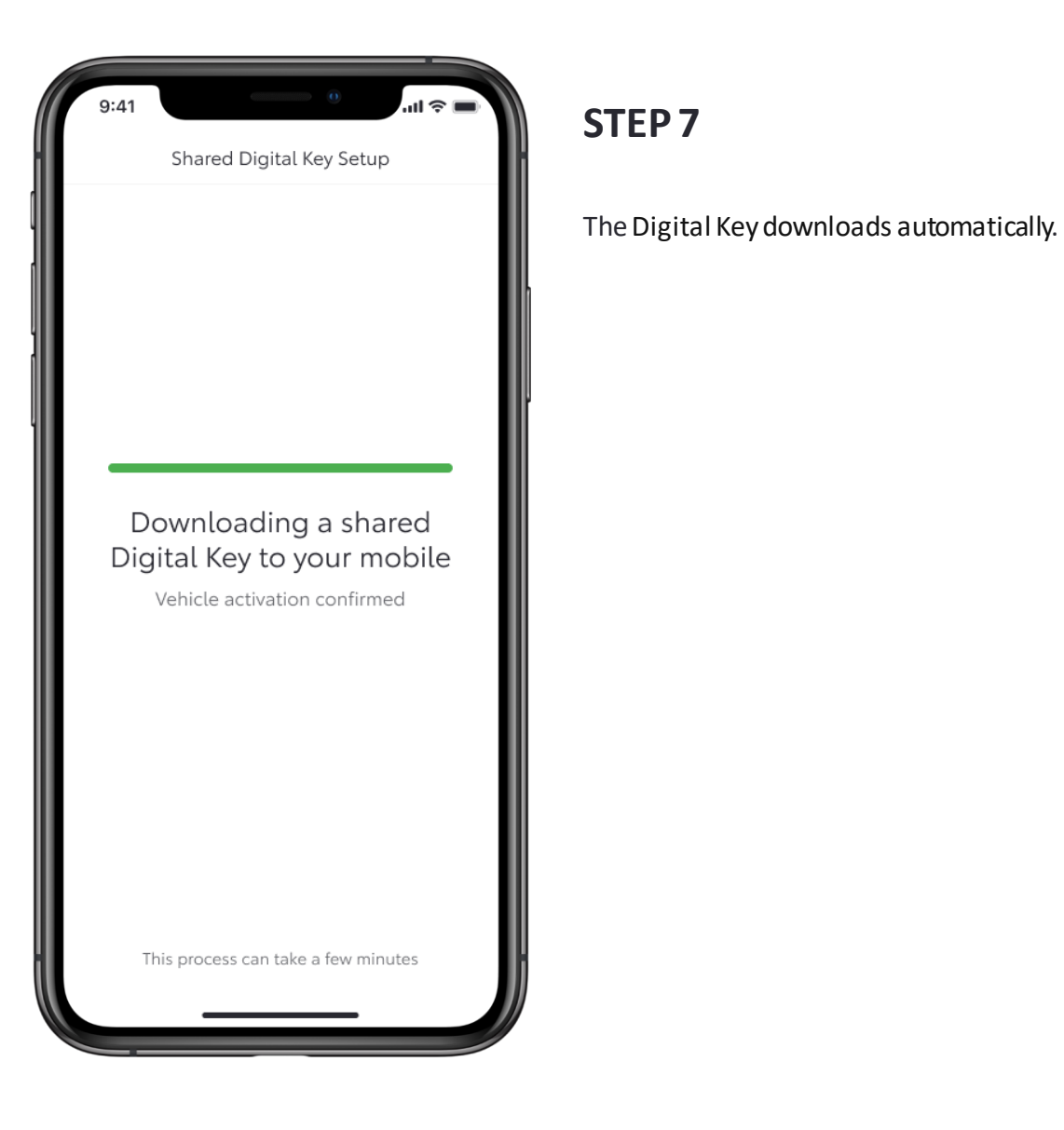

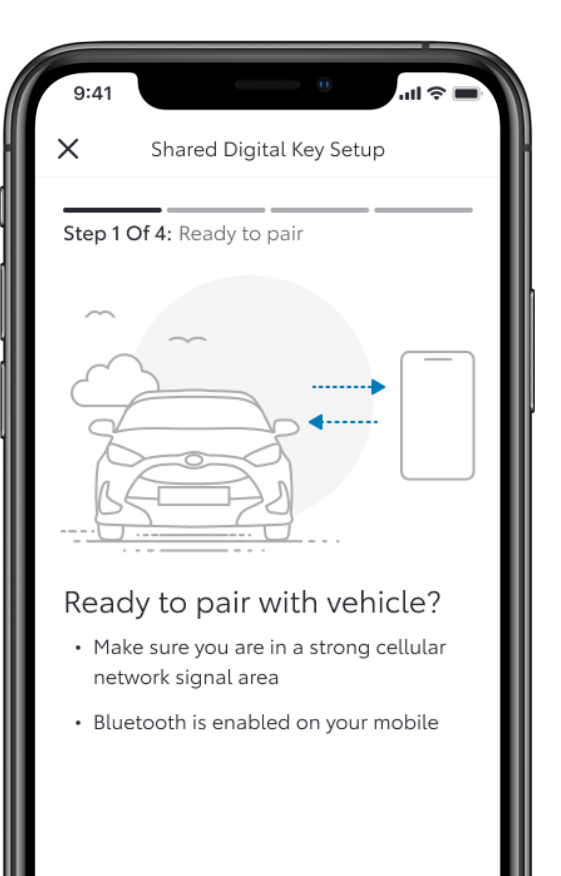

Next

#### STEP 8

To pair the phone with your vehicle, follow the screens.

Click "Next".

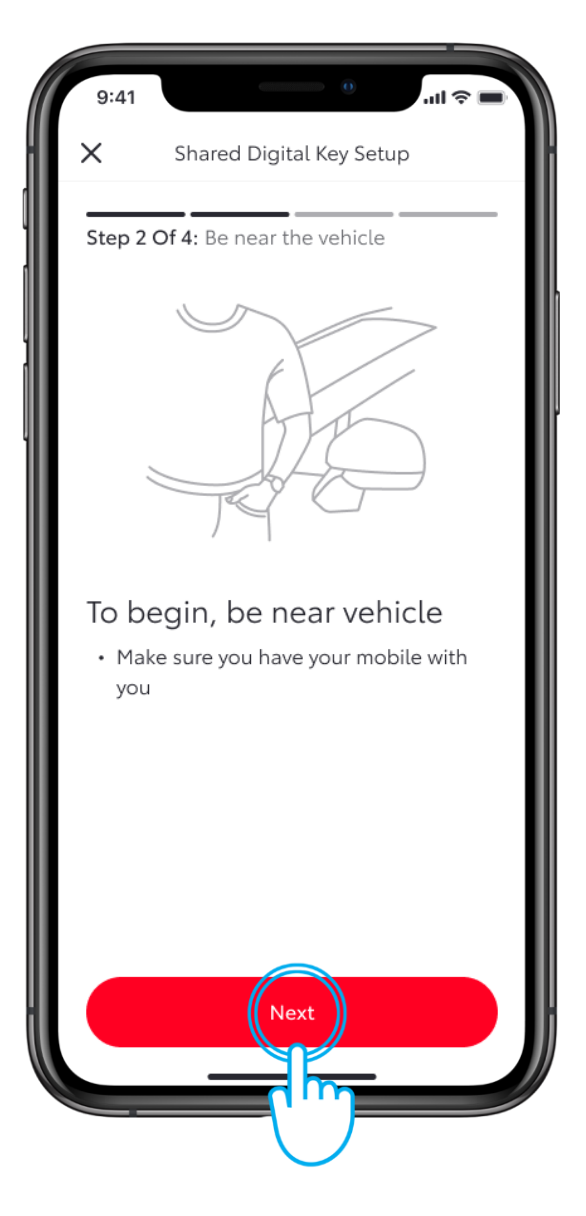

## STEP 9

Stay close to the vehicle and click "Next".

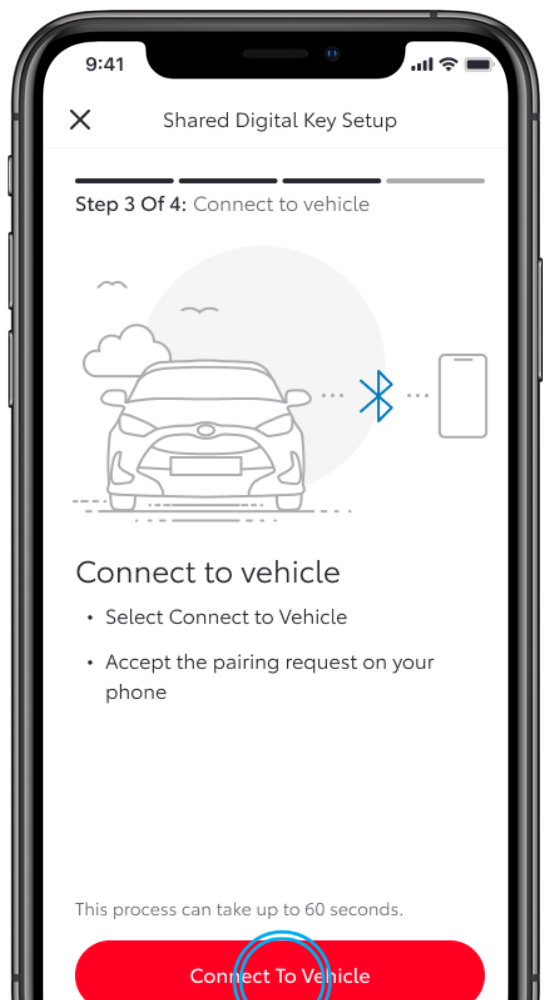

### **STEP 10**

Tap "Connect to Vehicle".

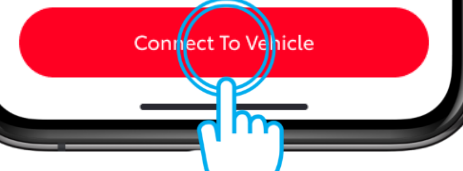

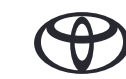

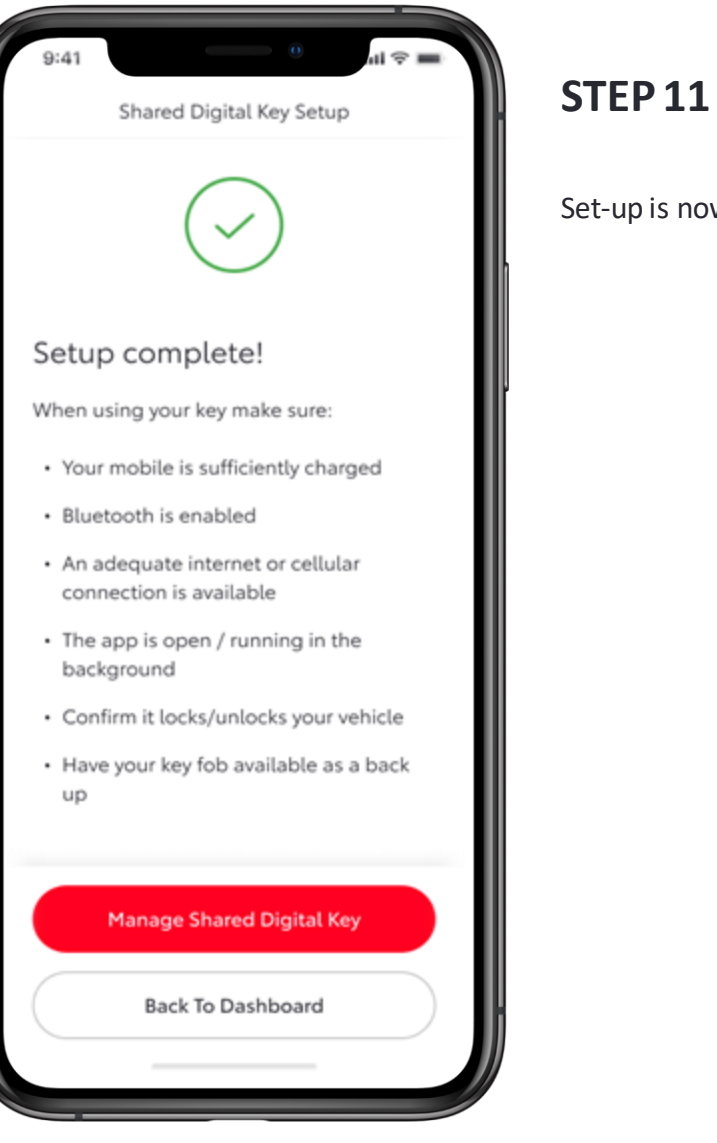

Set-up is now complete.

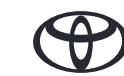

# USING YOUR DIGITAL KEY

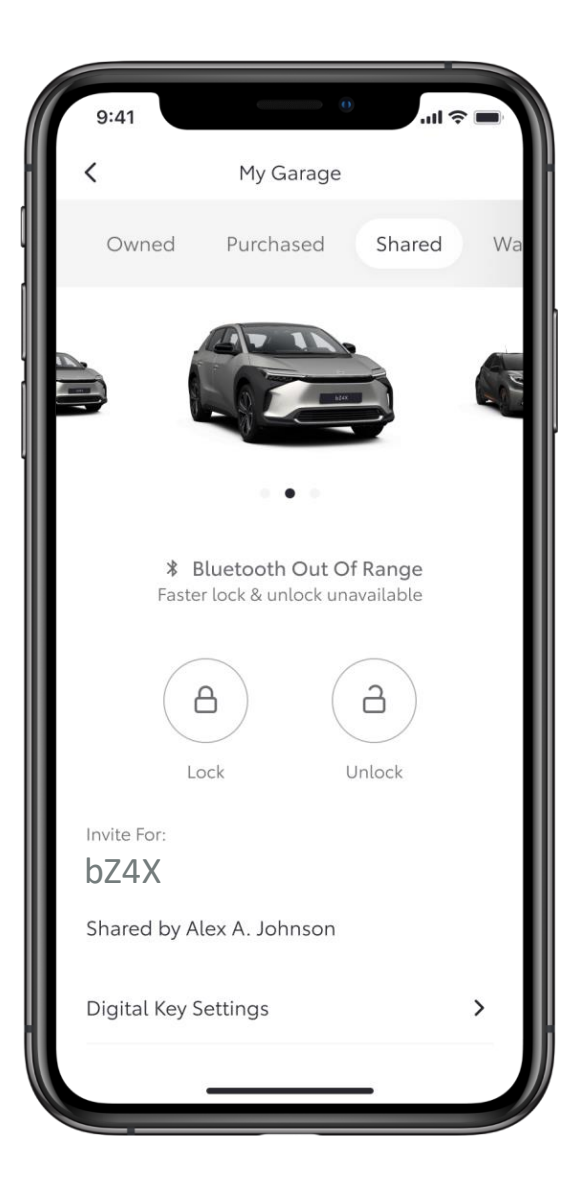

## STEP 1

While using the app, the Bluetooth logo will indicate when the Digital Key is in range.

Here the screen shows the Digital key is out of range.

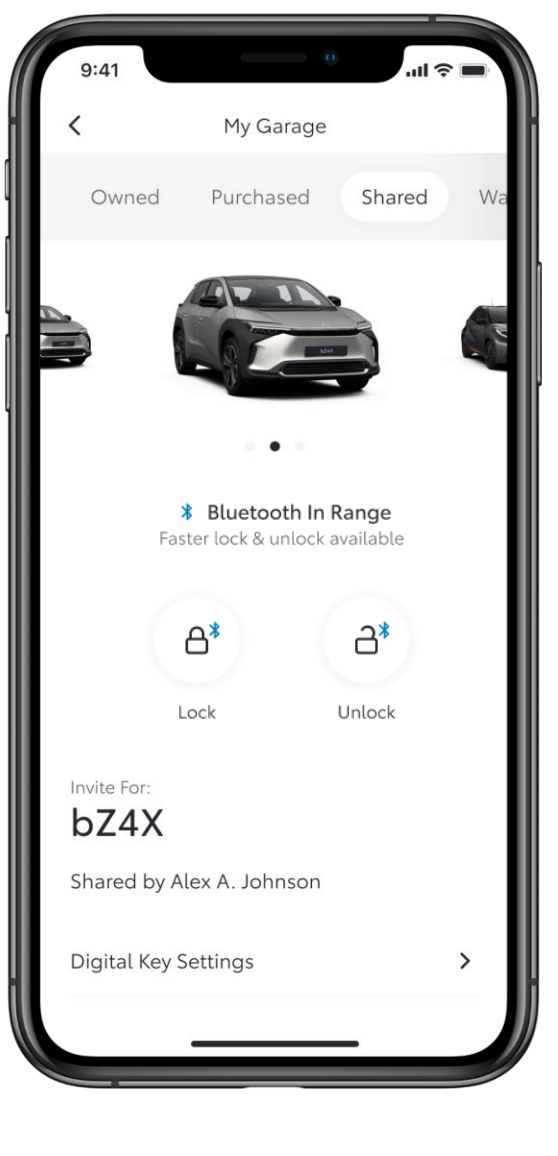

### STEP 2

And here the Digital key is in range.

\*Because of some limits with the car's antenna and signal strength, some functionalities might not always work as expected. This can include unlocking, locking, and starting the car, especially if there are obstacles blocking the way

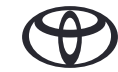

# MANAGING YOUR DIGITAL KEY

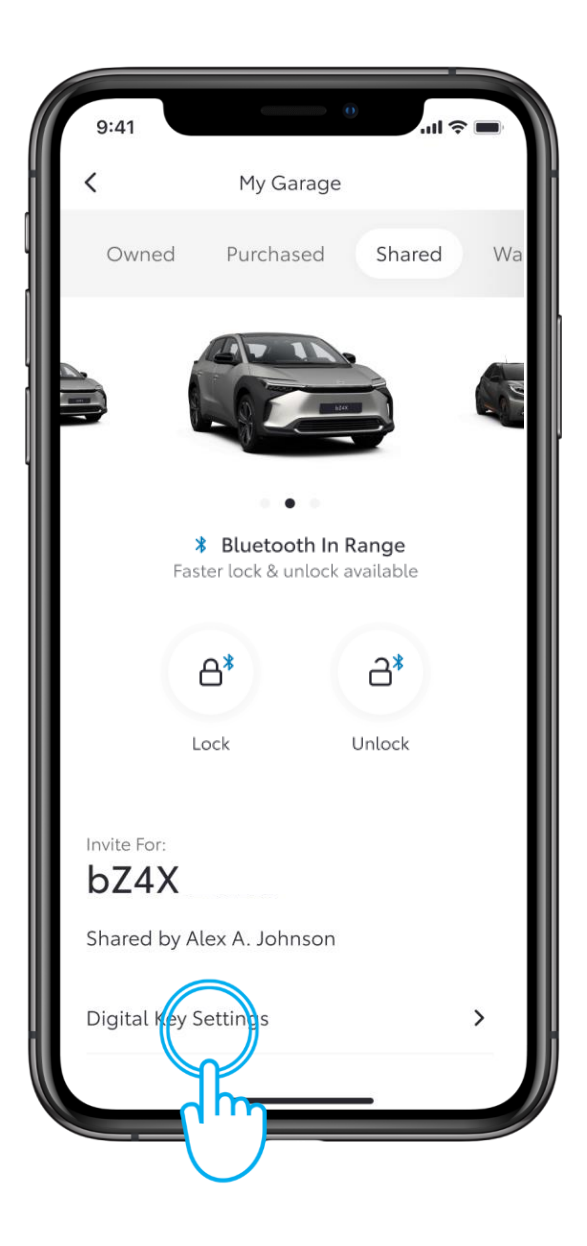

#### STEP 1

To manage or remove your shared Digital Key, simply go to the Digital Key Settings screen.

Tap on "Digital Key Settings".

| 9:41                   | 0                    | <b>ال</b> ال |
|------------------------|----------------------|--------------|
| <                      | Digital Key Settings |              |
|                        | رچی<br>Activated     |              |
| Invite For:<br>bZ4X    |                      |              |
| How To Use Digital Key |                      | >            |
| Customise Key Range    |                      | >            |
| Remove Digital Key     |                      | >            |
|                        |                      |              |
|                        |                      |              |
|                        |                      |              |
|                        |                      |              |
|                        |                      |              |
|                        |                      |              |
|                        |                      |              |

#### STEP 2

In this section, more information is available on how to use or remove the Digital Key.

Note: The engine start function of the Smart Digital Key will not operate if your vehicle is equipped with an additional immobiliser device, and if the immobiliser key is not present inside the vehide (same as the physical key).

\*Connected Services are continually improving, therefore visuals and appscreens in this guide may slightly differ from those seen in your MyToyota App.

\*Due to possible limits with the car's a ntenna and signal strength, we always recommend to carry the phone in your hand while using Smart Digital Key functions. \*\*We recommend to have your physical key a vailable as a backup where possible

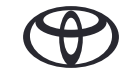

# EVERY FEATURE COUNTS

\*Connected Services are continually improving, therefore visuals and app screens in this guide may slightly differ from those seen in your MyToyota App. \*Due to possible limits with the car's antenna and signal strength, we always recommend to carry the phone in your hand while using Smart Digital Key functions. \*\*We recommend to have your physical key available as a backup where possible

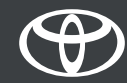